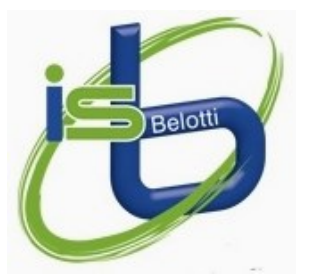

# **ISTITUTO SUPERIORE STATALE "B. BELOTTI"**

ISTITUTO TECNICO COMMERCIALE

Amministrazione Finanza e Marketing Relazioni Internazionali per il Marketing Sistemi Informativi Aziendali

LICEO DELLE SCIENZE UMANE

OPZIONE ECONOMICO SOCIALE - CURVATURA GIURIDICO INTERNAZIONALE

SEZIONE SCUOLA IN OSPEDALE

Via Azzano 5 - 24126 Bergamo ♦ Tel 035.31.30.35 ♦ Cod. mecc.: BGIS039007 ♦ C.F.: 95235170164 Sito Web: www.isbelotti.edu.it - Email: belotti@isbelotti.edu.it - Pec: bgis039007@pec.istruzione.it

## COMUNICAZIONE N° 050

Bergamo, 22 ottobre 2024

AGLI STUDENTI AI GENITORI AI DOCENTI AL PERSONALE AL SITO WEB

## **Oggetto: COLLOQUI INDIVIDUALI DOCENTI-GENITORI A.S. 2024-25.**

Si comunica che da lunedì 4 novembre 2024 saranno attivati i colloqui individuali settimanali dei docenti con i genitori degli studenti.

La prenotazione degli appuntamenti sarà possibile tramite il registro elettronico, le date prenotabili devono essere collocate dal 4 novembre al 21 dicembre 2024, per i mesi successivi seguirà nuova comunicazione

I docenti inseriranno nel sistema i giorni, gli orari di disponibilità al ricevimento e il luogo.

Si ricorda che i docenti renderanno disponibili le prenotazioni da 25 giorni prima della data del ricevimento fino al giorno precedente.

<u>Si confida nella massima collaborazione di tutti nel pieno rispetto delle presenti indicazioni, nel caso di cancellazione di un appuntamento si richiede la preventiva comunicazione agli interessati.</u>

Nell'indicazione del luogo **dovrà essere utilizzata** una delle seguenti indicazioni:

- Ricevimento in presenza nei locali dell'istituto
- Ricevimento Online

La procedura di prenotazione richiede al genitore l'inserimento di un indirizzo email e di un recapito telefonico che il docente potrà utilizzare per eventuali comunicazioni.

I colloqui potranno avvenire in tre modalità diverse:

- <u>In presenza</u> I docenti riceveranno i genitori dalle 8.00 alle 14.00, nell'ora indicata nel portale di prenotazione, presso le postazioni di ricevimento collocate nei locali dell'istituto.
- <u>On line</u> con i docenti collegati con i genitori dalle proprie postazioni di ricevimento sempre nei locali dell'istituto e dalle 8.00 alle 14.00.
- On line con modalità concordate da ogni docente con i genitori.

Il genitore potrà rilevare la modalità di svolgimento del colloquio al momento della prenotazione sul registro elettronico.

## La procedura di prenotazione dei colloqui che i genitori devono utilizzare è la seguente:

## Dalla app "DidUp famiglia":

- 1. Accedere al menu (in basso a destra) e scegliere la voce "Ricevimento docenti";
- 2. Selezionare il giorno;
- 3. selezionare il docente con cui si intende prenotare il ricevimento;
- 4. selezionare l'eventuale fascia oraria;
- 5. completare i dati richiesti e premere il pulsante "Prenota" (in basso).

### Dalla homepage dell'Istituto:

- 1. Accedere al registro elettronico seguendo il link "Registro Famiglie & Studenti";
- 2. Selezionare il gruppo "Servizi classe";
- 2. Premere il pulsante "Ricevimento docenti";
- 3. Premere, in basso a destra, il pulsante "Nuova prenotazione";
- 4. Selezionare il docente e di seguito la data prescelta per il ricevimento;
- 5. Premere il pulsante "Nuova prenotazione" (in basso a destra);
- 6. inserire i dati richiesti e premere "Conferma".

#### L'eventuale cancellazione di una prenotazione è possibile con la procedura:

### Dalla app "DidUp famiglia":

- 1. Accedere al menu (in basso a destra) e scegliere la voce "Ricevimento docenti";
- 2. premere, in alto, l'opzione "Mostra prenotazioni";
- 3. selezionare la prenotazione che si intende cancellare;
- 4. Premere, in basso, il pulsante "Annulla prenotazione".

#### Dalla homepage dell'Istituto:

- 1. Accedere al registro elettronico come di consueto utilizzando le credenziali genitore;
- 2. Selezionare gruppo "Servizi classe";
- 2. Premere il pulsante "Ricevimento docenti";
- 3. Selezionare l'appuntamento che si intende cancellare, scegliendolo tra quelli elencati nella parte superiore della videata;
- 4. premere il pulsante "Annulla prenotazione" (in basso a destra).

Il Dirigente Scolastico Prof. Giovanni Carlo Vezzoli Documento firmato digitalmente ai sensi del c.d. Codice dell'Amministrazione Digitale e normativa connessa